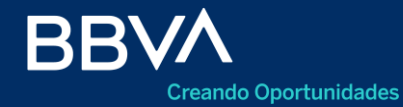

## Agenda de Operaciones

Calendarización

Banca Online

Mayo 2021

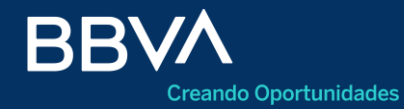

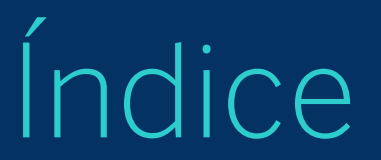

- 03 Acceso
- 04 Agendar transferencias
- 05 Editar / Eliminar una transferencia agendada
- 06 Menú sin transferencias agendadas

#### Acceso

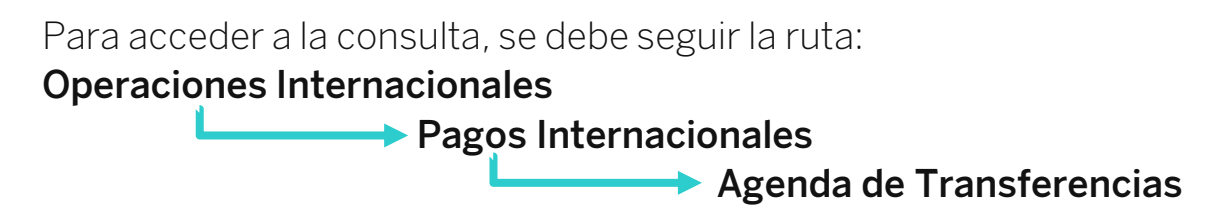

```
Comercio exterior
```

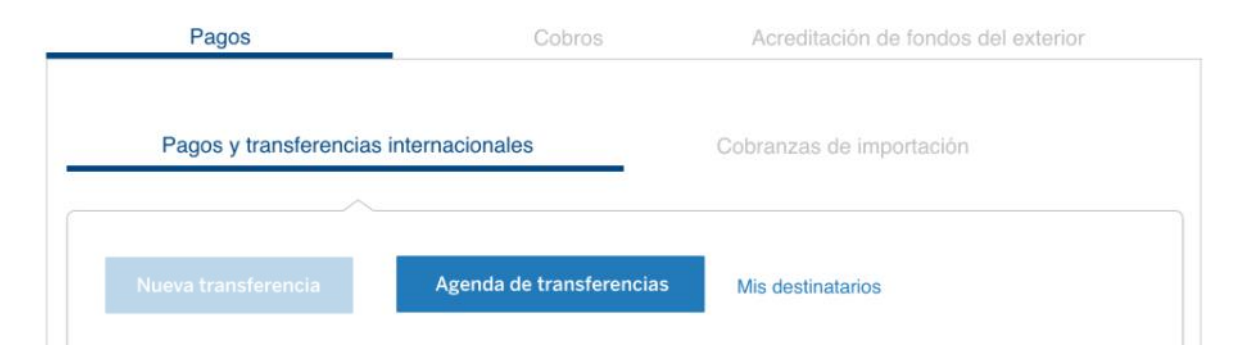

#### **Agendar transferencia**

| Fecha de la tra | ansferencia              | <b></b>                         | Sólo podés agendar operaciones en las feci<br>habilitadas en el calendario, y debe ser un di |
|-----------------|--------------------------|---------------------------------|----------------------------------------------------------------------------------------------|
| Concepto        |                          | ~                               |                                                                                              |
| Moneda<br>U\$S  | ✓ Importe a tra          | Insferir                        |                                                                                              |
| Declara RAy     | /PE                      |                                 |                                                                                              |
| 6 ¿La opera     | ción se declara con un r | número de inversión?            |                                                                                              |
| Compensa cor    | mpra 🕕 ¿Hay una orden    | de pago que se líquida en simul | táneo con esta operación?                                                                    |
|                 | <u> </u>                 |                                 |                                                                                              |

| 1. | Seleccionar la Fecha de Transferencia. | El sistema valida la |
|----|----------------------------------------|----------------------|
|    | selección de fechas habilitadas        |                      |

- 2. Seleccionar el Concepto de la operación
- 3. Informar la moneda y el importe de la operación.
- 4. Responder **RAyPE**. Si selecciona **"Sí"**, se debe informar el número correspondiente
- 5. Responder **Compensa Compra**. Si selecciona **"Sí"**, se debe completar la moneda y el importe.
- 6. Presionar para Confirmar la operación agendada

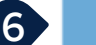

### **Editar / Eliminar una transferencia agendada**

| Transferencias a                                                                                           | agenda<br>ncia                                      | adas                                                                   |                                                                                                    |                              | Jna vo<br>a lista<br>dentro<br>. Pr<br>2. Pr | vez agendada la transferencia, la misma se visualizará en<br>ta del menú de Pagos Internacionales. Si se encuentra<br>ro del plazo permitido, se podrá:<br>Presionar para <b>Editar</b> la información<br>Presionar para <b>Eliminar</b> la información |
|----------------------------------------------------------------------------------------------------|-----------------------------------------------------|------------------------------------------------------------------------|----------------------------------------------------------------------------------------------------|------------------------------|----------------------------------------------|----------------------------------------------------------------------------------------------------|
| Agendada para el día                                                                                       | Moneda                                              | Monto                                                                  | Concepto de liquidación                                                                                                    | E                            | stado                                        |                                                                                                    |
| 03-02-2021                                                                                                 | US\$                                                | 120.000,00                                                             | S01 - Mantenimiento y reparación                                                                                                    | Cerrar                       | ×                                            |                                                                                                    |
| 03-02-2021                                                                                                 | US\$                                                | 120.000,00                                                             | S01 - Mantenimiento y reparación                                                                                                    | Pend                         | ente                                         |                                                                                                    |
| Esta operación aún no fu<br>hábiles*/<br>Editar                                                            | e informada<br>Eliminar                             | a al BCRA, podés                                                       | s editarla o eliminarla hasta el día <b>/*fecha de calendar</b>                                                                                                    | ización - 2 días             |                                              |                                                                                                    |
| <ul> <li>Agendá las transf<br/>de 48 hs hábiles<br/>equivalente a USI</li> <li>Para más informa</li> </ul> | ierencias o<br>siempre y<br>D 50.000;<br>ación cons | que vayas a cur<br>cuando el acce<br>de lo contrario<br>ultá la Comuni | sar dentro de los próximos 30 días con una anti<br>iso al mercado de cambios en el día supere o sei<br>no la podremos procesar.<br>icación A 7138 del BCRA, punto 5. | cipación mínim<br>i igual al | 2                                            |                                                                                                    |

#### Menú sin transferencias agendadas

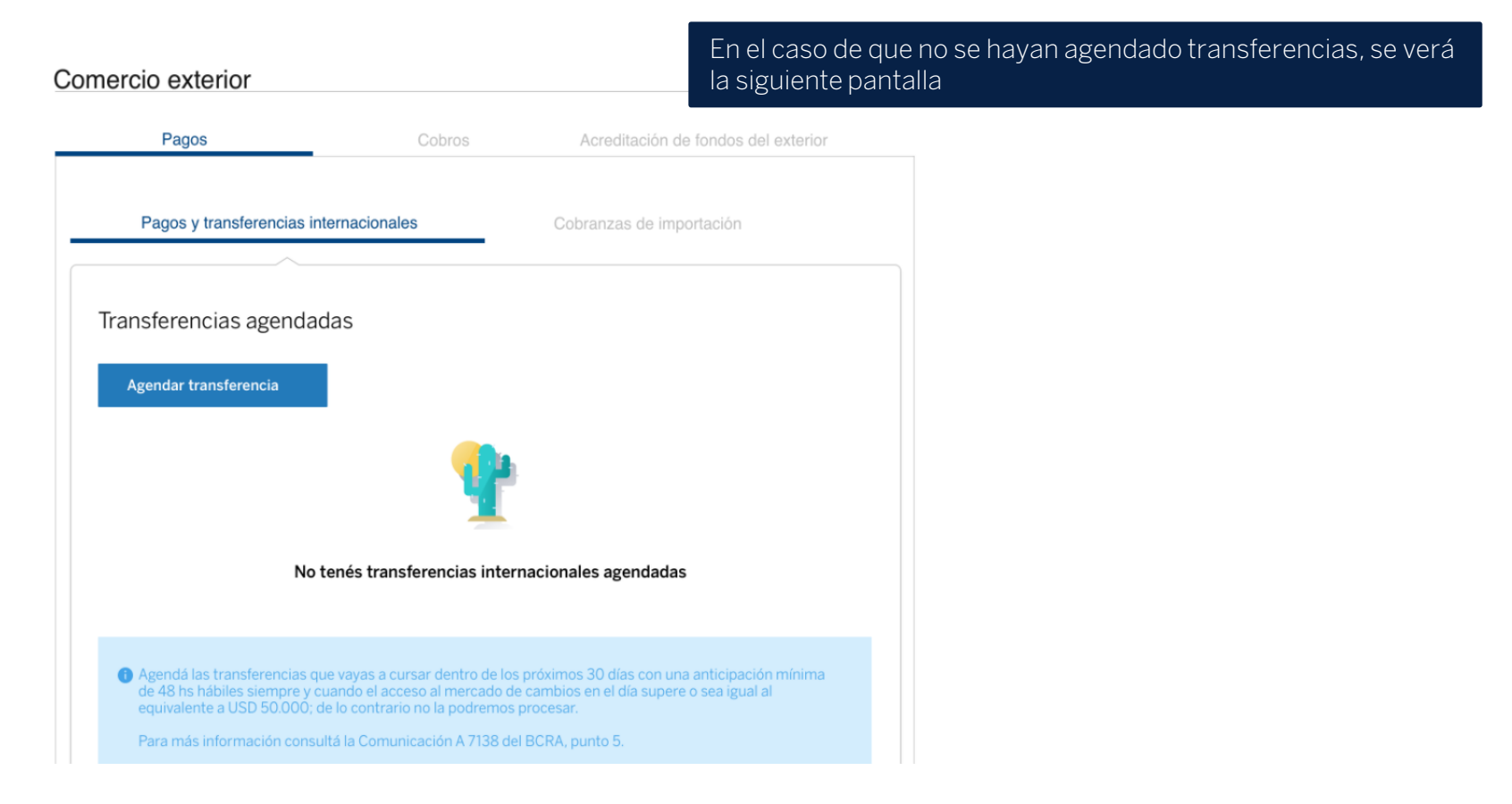

# **Muchas Gracias**

LA PRESENTE ES UN INSTRUCTIVO DE LAS OPERACIONES DESCRIPTAS SIN EFECTO VINCULANTE

EL OTORGAMIENTO DE PRODUCTOS SE ENCUENTRA SUJETO AL CUMPLIMIENTO DE LOS REQUISITOS EXIGIDOS POR EL DEPARTAMENTO DE CRÉDITOS CORRESPONDIENTE Y DEMAS CONDICIONES DE VINCULACION.

LOS ACCIONISTAS DE BANCO BBVA ARGENTINA S.A. LIMITAN SU RESPONSABILIDAD A LA INTEGRACIÓN DE LAS ACCIONES SUSCRIPTAS A LA LEY 19.550 Y LEY 25.738. CUIT 30-50000319-3. Av. Córdoba 111 Piso 31 (C1054AAA). NI LOS ACCIONISTAS MAYORITARIOS DE CAPITAL EXTRANJERO NI LOS ACCIONISTAS LOCALES O EXTRANJEROS RESPONDEN, EN EXCESO DE LA CITADA INTEGRACIÓN ACCIONARIA, POR LAS OBLIGACIONES EMERGENTES DE LAS OPERACIONES CONCERTADAS POR LA ENTIDAD FINANCIERA.